●●●Windows Vista ダイアルアップコース接続方法(初期設定)●●●

<u>まずは、オーレンスからお送りいたしました【ご契約内容の用紙】をお手元にご用意下さい。</u>

1. 画面左下の「スタートボタン」をクリックします。

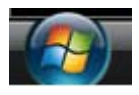

2.「接続先」をクリックします。

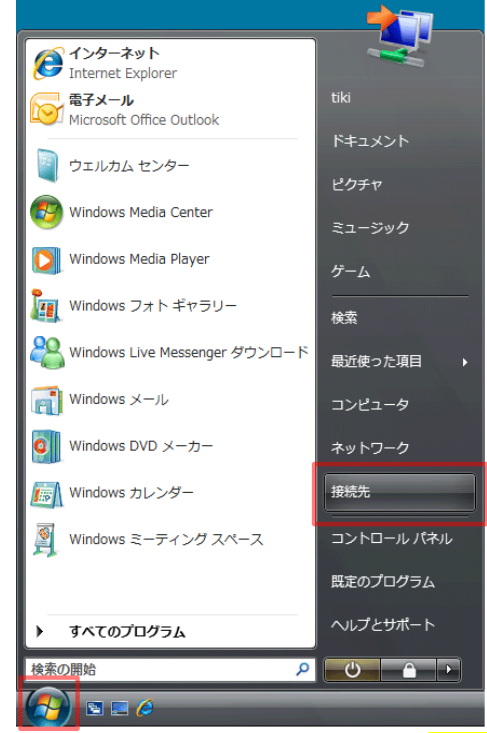

3.「ネットワークに接続」が表示されたら「接続またはネットワークをセットアップします」をクリックします。

| ● 愛 ネットワークに接続                                                           |            |
|-------------------------------------------------------------------------|------------|
| コンピュータは 識別されていないネットワーク に接続されています                                        |            |
|                                                                         | <b>4</b> 7 |
| 追加のネットワークを検出できません。<br>ネットワーク上のコンピュータとデバイスを表示します                         |            |
| 追加のネットワークを検出できない理由を診断します<br>接続またはネットワークをセットアップします<br>ネットワークと共有センターを開きます |            |
| 接続( <u>O)</u>                                                           | キャンセル      |

4. 「インターネットに接続します」を選択して、「次へ」ボタンをクリックします。

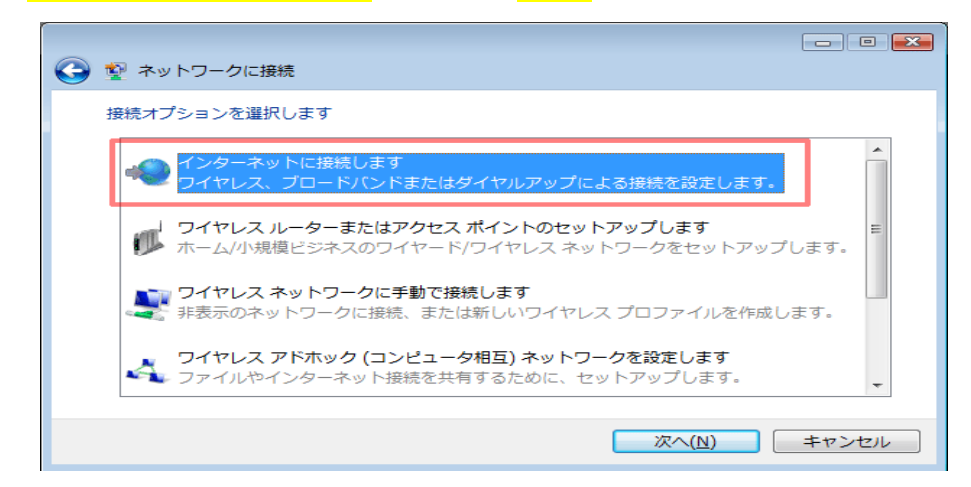

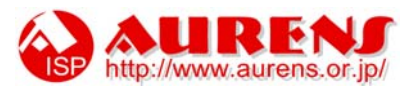

5. 「ダイヤルアップ」をクリックします。

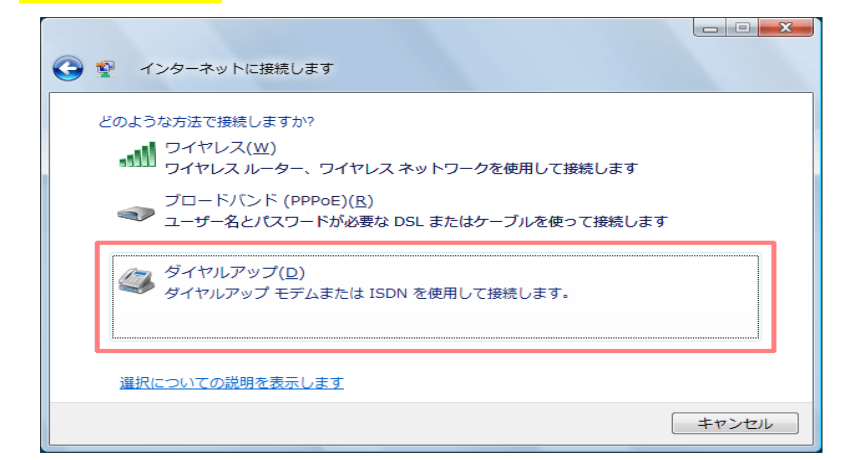

6. インターネットサービスプロバイダ(ISP)の情報を入力します。

| インターネット サービス プロバ                                                                                     | イダ (ISP) の情報を入力します                                                                            |                                            |                              |
|----------------------------------------------------------------------------------------------------|-----------------------------------------------------------------------------------------------|--------------------------------------------|------------------------------|
| ダイヤルアップの電話番号( <u>D</u> ):                                                                            | 1                                                                                             | ダイヤル情報                                     |                              |
| ユーザー名( <u>U</u> ):                                                                                   | 2                                                                                             |                                            |                              |
| パスワード(P):                                                                                            | (3)                                                                                           |                                            |                              |
|                                                                                                    | パスワードの文字を表示する( <u>S</u> )                                                                     |                                            |                              |
| (4)                                                                                                  | 図このパスワードを記憶する( <u>R</u> )                                                                     |                                            |                              |
|                                                                                                    |                                                                                               |                                            |                              |
| 接続名(№):<br>⑦ ■ 他の人がこの接続を使う<br>このオプションによって<br>るようになります。                                               | (例)オーレンス う<br>ことを許可する(A)<br>このコンピュータにアクセスがあるすべ                                                | ての人がこの接続を使え                                | ご契約内容の用紙の                    |
| 接続名(№):<br>⑦ □ 他の人がこの接続を使う<br>このオプションによって<br>るようになります。<br>ISP がありません                                 | (例)オーレンス (5)<br>ことを許可する(A)<br>このコンピュータにアクセスがあるすべ                                              | ての人がこの接続を使え<br>(C) キャンセル                   | ご契約内容の用紙の<br>【3.その他】の内容をご覧下さ |
| 接続名(№):<br>⑦ □ 他の人がこの接続を使う<br>このオプションによって<br>るようになります。<br>ISP がありません                                 | (例)オーレンス (5)<br>ことを許可する(A)<br>このコンピュータにアクセスがあるすべ<br>援続                                        | ての人がこの接続を使え<br>( <u>C)</u> キャンセル           | ご契約内容の用紙の<br>【3.その他】の内容をご覧下さ |
| 接続名(型): ⑦ □ 他の人がこの接続を使う<br>このオブションによって<br>るようになります。 ISP がありません )・・・・「0153-79-56000                   | (例)オーレンス (5)<br>ことを許可する(A)<br>このコンピュータにアクセスがあるすべ<br>」とご入力ください。                                | ての人がこの接続を使え<br>( <u>C) キャンセル</u>           | ご契約内容の用紙の<br>【3.その他】の内容をご覧下さ |
| 提続名(型): ⑦ □他の人がこの接続を使う<br>このオブションによって<br>るようになります。 ISP がありません )「0153-79-56000 )「ログイン名」をご             | (例)オーレンス (5) ことを許可する(A) このコンピュータにアクセスがあるすべ 」とご入力ください。 ご入力下さい。                                 | ての人がこの接続を使え<br>( <u>C)</u> キャンセル           | ご契約内容の用紙の<br>【3.その他】の内容をご覧下さ |
| 提続名(型): ⑦ □他の人がこの接続を使う<br>このオブションによって<br>るようになります。 ISP がありません )…「0153-79-56000 )…「ログイン名」を )…「パスワード」を | (例)オーレンス (5)<br>ことを許可する(A)<br>このコンピュータにアクセスがあるすべ<br>」とご入力ください。<br>ご入力下さい。<br>ご入力下さい。          | ての人がこの接続を使え<br>(C) キャンセル                   | ご契約内容の用紙の<br>【3.その他】の内容をご覧下さ |
| 提携名(型):   ⑦ □他の人がこの接続を使う このオブションによって るようになります。   ISP がありません  「ログイン名」を う「パスワード」を う、「このパスワード」          | (例)オーレンス (5) ことを許可する(A) このコンピュータにアクセスがあるすべ 」とご入力ください。 ご入力下さい。 ご入力下さい。 ご入力下さい。 ご入力下さい。 ご入力下さい。 | ての人がこの接続を使え<br>( <u>C) キャンセル</u><br>そ入れます。 | ご契約内容の用紙の<br>【3.その他】の内容をご覧下さ |

7.「接続中…」の画面が表示されたら、[スキップ]ボタンをクリックします。

| <ul> <li>         ・・・・・・・・・・・・・・・・・・・・・・・・・・・・・</li></ul> |
|-----------------------------------------------------------|
| ダイヤルアップ接続 に接続中                                            |
| · · · · · · · · · · · · · · · · · · ·                     |
| 0153795600 にダイヤル中                                         |
| スキップ(S) キャンセル                                             |

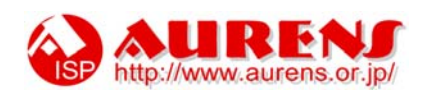

8.「失敗しました」と表示されたら、「接続をセットアップします」をクリックします。

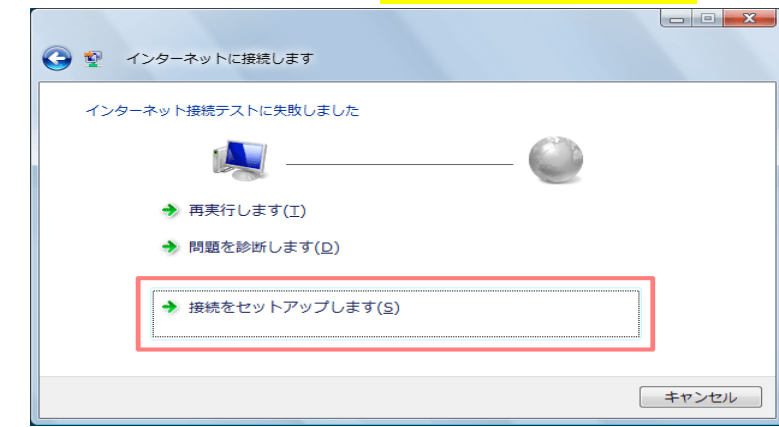

9.「インターネットへの接続を使用する準備ができました」と表示されたら<mark>[閉じる]</mark>ボタンをクリックします。

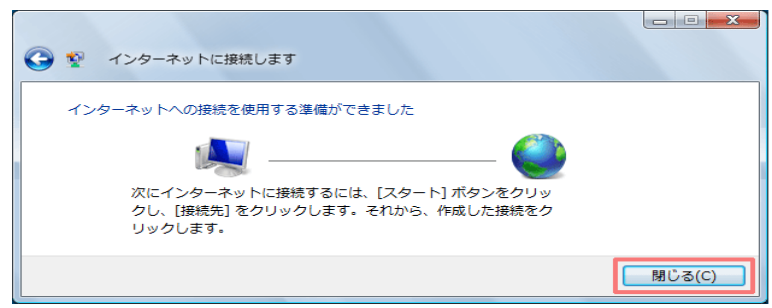

10. 再び、「スタート」から「接続先」をクリックします。

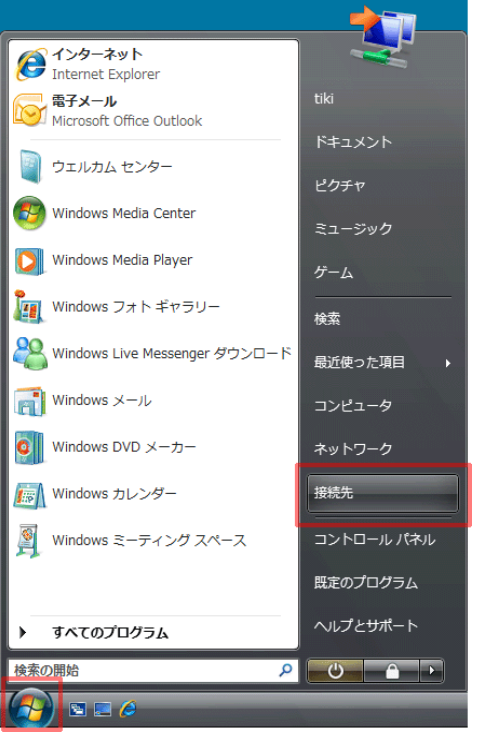

11. 表示された設定を<mark>右クリック</mark>し、「プロパティ」を選択します。

| ● 愛 ネットワークに接続                                                                                                |               |
|----------------------------------------------------------------------------------------------------|---------------|
| 接続するネットワークを逼択します                                                                                             |               |
| 表示 すべて 🗸                                                                                                    | - <b>4</b> 9- |
| オーレンス 接続 ダイヤルアップ接続<br>接続<br>プロパティ<br>追加のネットワークを検出できない理由を診断します<br>接続またはネットワークをセットアップします<br>ネットワークと共有センターを聞きます | 4             |
| 接続(0)                                                                                                    | キャンセル         |

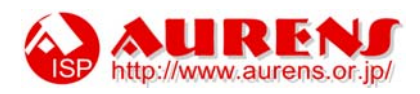

12. プロパティ画面が表示されます。「全般」タブを選択し、「ダイヤル情報を使う」にチェックを入れ、 [ダイヤル情報]ボタンをクリックします。

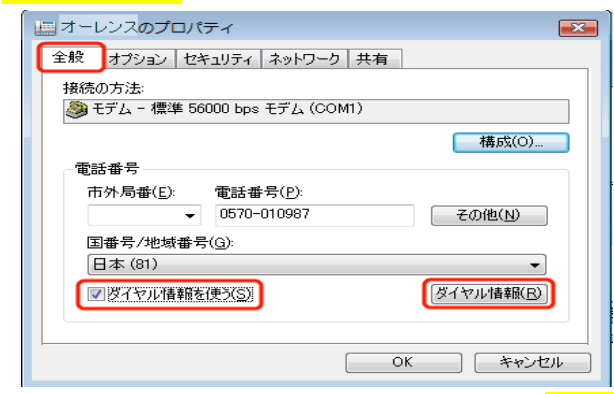

13.「電話とモデムのオプション」が表示されたら、[編集]ボタンをクリックします。

| 電話とモデムのオプション                                                                                                    | ×                        |
|----------------------------------------------------------------------------------------------------|--------------------------|
| ダイヤル情報                                                                                                    |                          |
|                                                                                                    |                          |
| ダイントロング しょうしん しんしん しんしょう しんしん しんしょう しんしょう しんしん しんしょう しんしょう しょう しんしょう しんしょ しょう しょう しょう しょ しんしょ しょう しょ しんしょ しょ しょ しょ しょ しょ しょ しょ しょ しょ しょ しょ しょ し | で示されています。ダイマルモの内は土地を選    |
| 所在地(」):                                                                                                    |                          |
| 所在地                                                                                                    | 市外局番                     |
| ◎新しい所在地                                                                                                    | 0153                     |
|                                                                                                    |                          |
|                                                                                                    |                          |
| 新規(N)                                                                                                    |                          |
| ダイヤルする電話番号:                                                                                                    |                          |
| 0153-79-5600                                                                                                    |                          |
|                                                                                                    |                          |
| ОК                                                                                                    | <br>キャンセル 適用( <u>A</u> ) |

14.「所在地の編集」画面が表示されます。「全般」タブの各項目を以下のように設定します。

| 所在地の編集                           |
|----------------------------------|
| 全般市外局番の規則通話カード                   |
| 所在地(N): 新しい所在地                   |
| ダイヤル元の所在地を指定します。                 |
| 国/地域(R): 市外局番(C):                |
|                                  |
|                                  |
| この所在地からダイヤルするときに適用する規則           |
| 市内通話の場合の外線発信番号(L):               |
| 市外電話の場合の外線発信番号(D):               |
| 市外通話に使用する電話会社の識別番号(E):           |
| 国際通話に使用する電話会社の識別番号①              |
| ■キャッチホン機能を解除するための番号( <u>W</u> ): |
| ダイヤル方法: ④ トーン(I)                 |
| ダイヤルする電話番号:<br>0153-79-5600      |
| <b>OK</b> キャンセル 適用(A)            |

- \*<mark>【市外局番(C)】</mark>にインターネットを利用する場所の市外局番を入力します。
- \* 【ダイヤル方法】はお客様の電話回線にあわせて該当するもの
  - (プッシュ回線の場合は「トーン(T)」、ダイヤル回線の場合は「パルス(P)」)を選択します。

※電話機の受話器を取って数字ボタンを押したとき、カチカチと音がするのはパルス、 ピポパと音がするのはトーンです。わからないときは、NTT の請求書や 116 番で確認してください。 →この設定を間違えると「BUSY(話し中)」になります。 「ダイヤルする電話番号:」欄に表示されている番号が、実際にダイヤルされる番号です。 市外局番の有無など、正しい電話番号が表示されているかどうか確認します。

以上の入力が終わったら「OK」をクリックします。

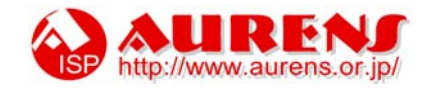

## 15. [オプション]をクリックします。 下記の表を参考に各項目が正しく入力されているかを確認します。

| 全般                                                                                                    |
|----------------------------------------------------------------------------------------------------|
| ダイヤルオブション<br>図 接続中に進行状況を表示する(D)<br>図 名前、パスワード、証明書などの入力を求める(P)<br>一 Windows ログオンドメインを含める(W)<br>図 電話番号の入力を求める(W)<br>リダイヤル回数(E):<br>リダイヤル回数(E):<br>リダイヤル問題(T):<br>1分<br>マ<br>切断するまでの待ち時間(M):<br>20 分<br>マ<br>イドルしたい値(E):<br>同時地球理られたと、UK(たいまる(L) |
| - リダイヤル オブション<br>リダイヤル国版(E): 3 ・<br>リダイヤル間隔(T): 1 分 ・<br>切断するまでの待ち時間(M): 20 分 ・<br>アイドルしたい値(E): ・                                                                                                    |
| リダイヤル回数(B): 3 ↓<br>リダイヤル間隔(T): 1 分 ▼<br>切断するまでの待ち時間(M): 20 分 ▼<br>アイドルしきい値(E): ▼                                                                                                    |
| リダイヤル間隔(①): 1分 ▼<br>切断するまでの待ち時間(M): 20分 ▼<br>アイドルしきい値(E): ▼                                                                                                    |
| 切断するまでの待ち時間(M): 20 分 ▼<br>アイドルしき(M値(E): ▼                                                                                                    |
| アイドルしき()値(E)                                                                                                    |
| 同時代初期がわたといばくわけオス(1)                                                                                                    |
| □ □ □ @##/F#@#C41#25< 2021 17/29@\E/                                                                                                    |
| PPP 設定( <u>G</u> )                                                                                                    |
| OK **>セル                                                                                                    |
| 接続中に進行状況を表示する                                                                                                    |

| 接続中に進行状況を表示する         | チェックする  |
|-----------------------|---------|
| 名前、パスワード、証明書などの入力を求める | チェックする  |
| Windows ログオン ドメインを含める | チェックしない |
| 電話番号の入力を求める           | チェックする  |

16. [ネットワーク]タブをクリックします。

[この接続は次の項目を使用します]欄で、[インターネットプロトコルバージョン 4(TCP/IPv4)]にチェックが <mark>入っている</mark>ことを確認し、<mark>選択した状態で[プロパティ]</mark>をクリックします。

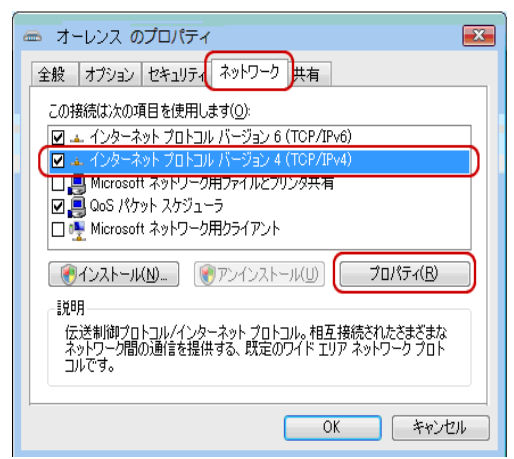

17. [インターネットプロトコルバージョン 4(TCP/IPv4)のプロパティ]画面が表示されます。 [IP アドレスを自動的に取得する]と[次の DNS サーバーのアドレスを使う]にチェックします。

| インターネット プロトコル バージョン 4 (TCP/IPv4)のプロパティ 🔹 💽                                                                                                    |                                                                        |
|----------------------------------------------------------------------------------------------------|------------------------------------------------------------------------|
| 全版<br>ネットワークでこの機能がサポートされている場合は、IP 設定を自動的に取得する<br>ことができます。サポートされていない場合は、ネットワーク管理者に適切な IP 設<br>定を問い合わせてください。<br>● IP アドレスを自動的に取得する(Q)<br>● 次の IP アドレスを使う(S):<br>IP アドレス(D):<br>● DNS サーバーのアドレスを自動的に取得する(B) | ◆優先 DNS サーバー<br>210 225 82 2 と入力<br>◆代替 DNS サーバー<br>203 139 160 75 と入力 |
| <ul> <li>● 次の DNS サーバーのアドレスを使う(E):</li> <li>優先 DNS サーバー(P):</li> <li>210.225.82.2</li> <li>代替 DNS サーバー(A):</li> <li>203.139.160.75</li> </ul>                                                            |                                                                        |
|                                                                                                    |                                                                        |

以上の入力が終わったら「OK」をクリックします。

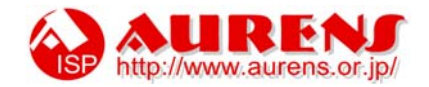

18. [共有]タブをクリックします。

[インターネット接続の共有]欄の、[ネットワークのほかのユーザーに、このコンピュータのインターネット接続を とおしての接続を許可する]はチェックしません。

[OK]をクリックします。

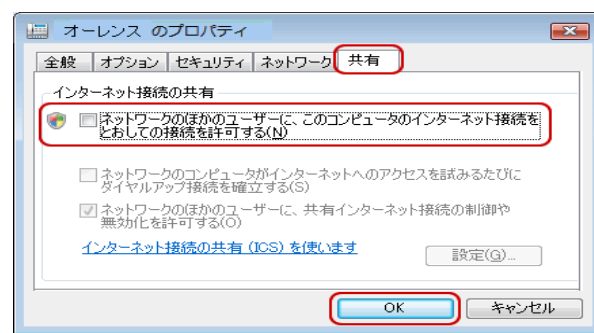

19.「ネットワークに接続」が表示されたら、【接続】ボタンをクリックします。

| 表示 すべて ▼<br>オーレンス ダイヤルアップ接続 | 接続するネットワークを選択します |     |
|-----------------------------|------------------|-----|
| チャーレンス ダイヤルアップ接続            | 表示 すべて 🔹         |     |
|                             | オーレンス ダイヤルアップ    | f接続 |

20.「ユーザー名」と「パスワード」を確認して、「ダイヤル」ボタンをクリックします。

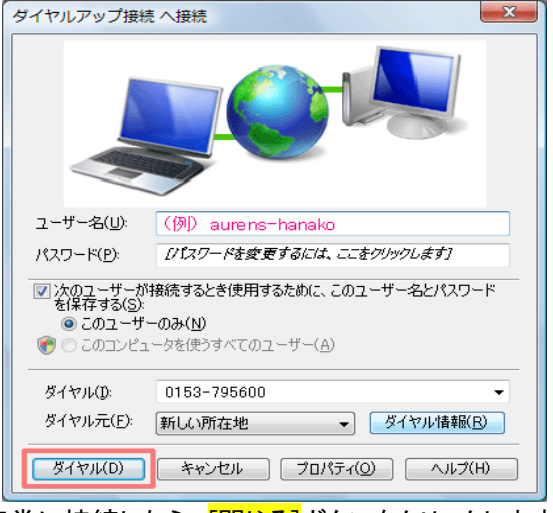

21.正常に接続したら、[閉じる]ボタンをクリックします。

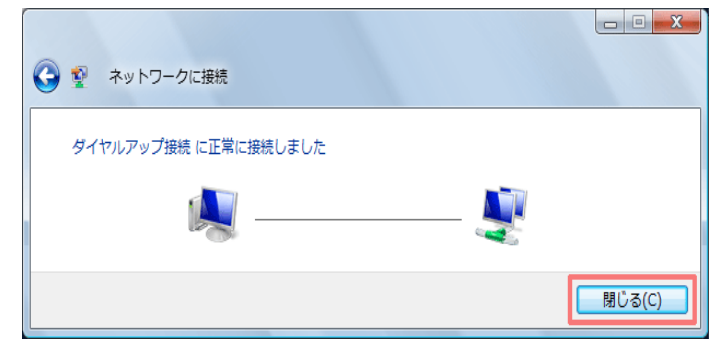

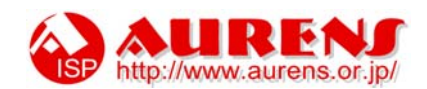

22.「ネットワークの場所の設定」が表示されたら、「家庭」をクリックします。

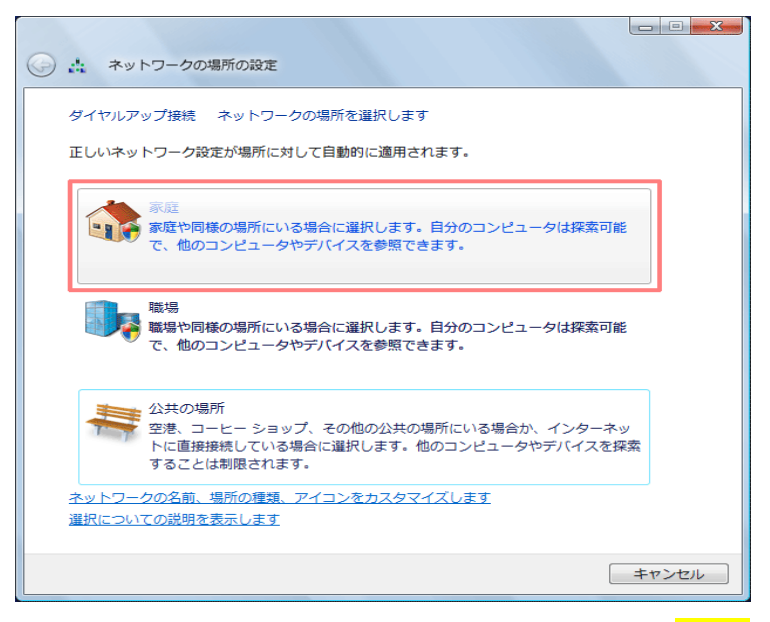

その後、[ユーザアカウント制御]画面が表示されるので、<mark>[続行]</mark>をクリックします。

23. ネットワーク設定が設定されたら、[閉じる]ボタンをクリックします。

| 🧼 🛔 ネットワークの場所の設定                                 |                                                                             |                 |
|--------------------------------------------------|-----------------------------------------------------------------------------|-----------------|
| ネットワーク設定が正しく設定さ                                  | れました                                                                        |                 |
| ネットワーク名:<br>場所の種類:                               | <b>オーレンス<br/>プライベート</b><br>他のコンピュータやデバイスを参照でき、<br>お使いのコンピュータも探索可能になりま<br>す。 |                 |
| <u>ネットワークと共有センターで</u> す<br>ます<br>ネットワーク上のコンピュータと | ットワークと共有の設定を表示または変更し<br>デバイスを表示します                                          |                 |
|                                                  |                                                                             | 閉じる( <u>C</u> ) |

## 以上で設定は完了です。

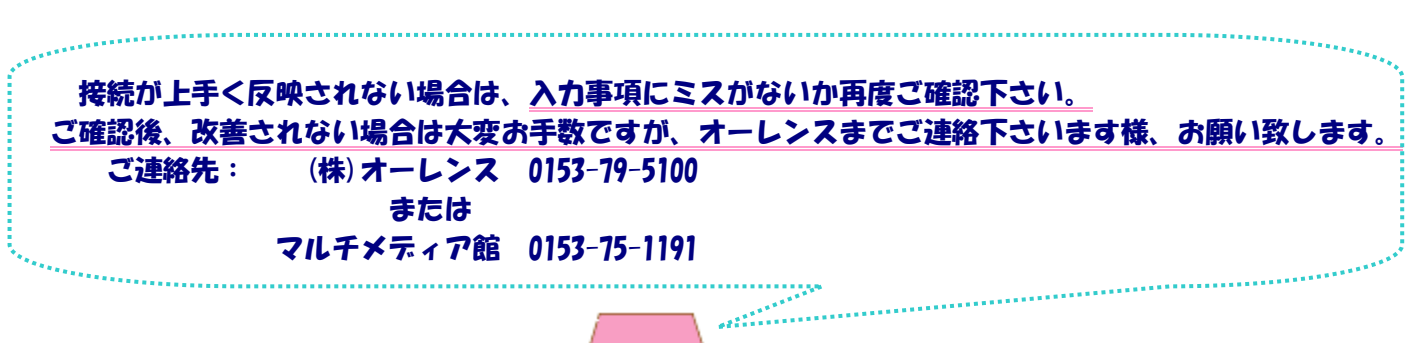

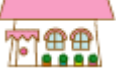

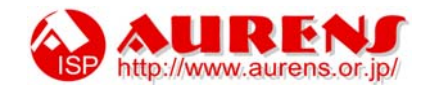